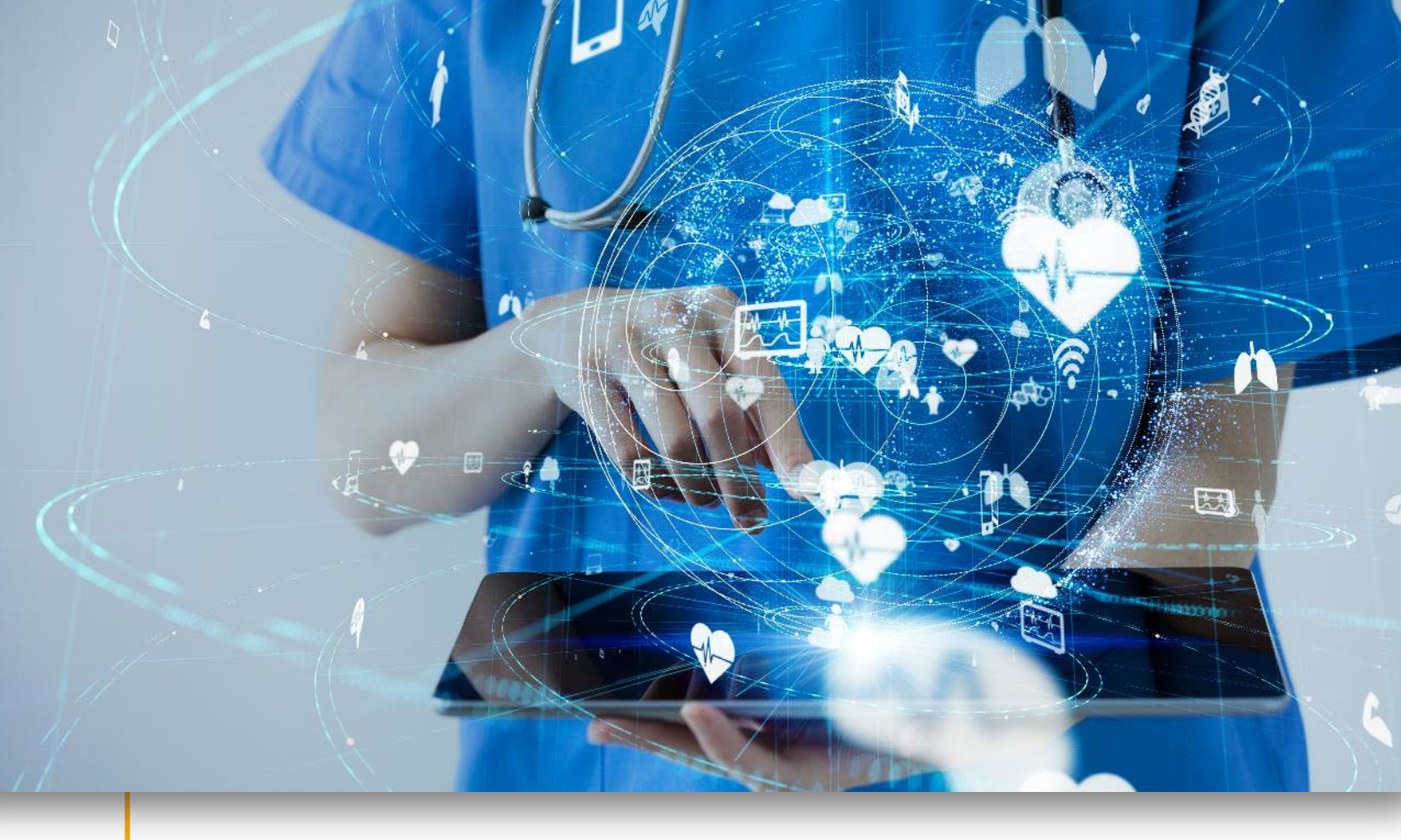

# **CDPAP Billing and Reporting**

Setup and Process Guide

## Sandata

Proprietary and Confidential. Copyright © 2024 Sandata Technologies, LLC. All rights reserved.

### **CDPAP Billing and Reporting Setup**

To comply with regulatory and reporting requirements from New York State Medicaid Billing, agencies performing administrative services for Consumer Directed Personal Assistance Program (CDPAP) on or after August 1<sup>st</sup>, 2024, for MCO and October 1<sup>st</sup>, 2023, for HRA, can be reimbursed for administrative costs Per Month Per Member (PMPM).

The PMPM reimbursement is based on members:

- Authorized hours for HRA per month.
- Serviced hours for MCO per month.

*Important Note:* Please refer to your payer guidelines for billing this administrative rate as there may be different requirements such as rate codes, timely filing or billing process.

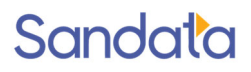

To enable this PMPM administrative service transactions follow the setup and invoice process as stated in this document.

#### Value Items Setup

\*\*Note: If this was completed for HRA, this step can be skipped.

- 1. Navigate to the Value Items screen.
- 1. Main Menu > Admin > System Setup > Value Items.
- 2. Click Event Codes.
- 3. Click Add.
- 4. Name the Event Code Value as "PMPM" & the Event Code Name as "PMPM Billing"
- 5. Select the **Billable** check box.
- 6. Click the **Options** box.

| 📁 Client 🗸 🧶 Staff 🗸 🕐 Sched | uling 🗸 と | Tracking 🔗 Billing | ✓ ℜ Payroll | 🗸 🎽 Repo | rts 🗸 🦓 A | Admin 🗸 🌔 | 🕐 Help 🗸 |           |           | _       | _      |
|------------------------------|-----------|--------------------|-------------|----------|-----------|-----------|----------|-----------|-----------|---------|--------|
| 🏖 Value Items : Event Codes  |           |                    |             |          |           |           |          |           |           |         |        |
|                              | Value     | Name               | Billable    | Payable  | Pay Code  | Adj/Ded   | Special  | Options   | Dept Code | Default | Active |
|                              |           |                    | -           | -        |           |           |          |           |           | -       | -      |
|                              |           |                    |             |          |           |           |          |           |           |         |        |
|                              |           |                    |             |          |           |           |          |           |           |         |        |
| Staff Status                 |           |                    |             |          |           |           |          |           |           |         |        |
| 🖨 🇀 Scheduling               |           |                    |             |          |           |           |          |           |           |         |        |
|                              | 100       | 1001100            | 100         |          |           |           |          |           |           |         | 10     |
|                              | PMPM      | PMPM Billing       | ~           |          |           |           |          | Spec Bill |           |         | •      |
|                              |           |                    |             |          |           |           |          |           |           |         |        |
|                              |           |                    |             |          |           |           |          |           |           |         |        |
|                              |           |                    |             |          |           |           |          |           |           |         |        |

- 7. Select the **Special Billing** check box.
- 8. Click Save.

| Event Code Options                                  |  |  |  |  |  |  |  |  |  |
|-----------------------------------------------------|--|--|--|--|--|--|--|--|--|
|                                                     |  |  |  |  |  |  |  |  |  |
| Select Event Code Options                           |  |  |  |  |  |  |  |  |  |
| Please select the options that apply for this item. |  |  |  |  |  |  |  |  |  |
| Counts towards overtime calculation                 |  |  |  |  |  |  |  |  |  |
| 🗌 Counts as a holiday                               |  |  |  |  |  |  |  |  |  |
| Exclude from travel time calculations               |  |  |  |  |  |  |  |  |  |
| Special Billing                                     |  |  |  |  |  |  |  |  |  |
| Save                                                |  |  |  |  |  |  |  |  |  |

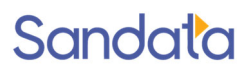

#### Service Setup

\*\*Note: If this was completed for **HRA**, this step can be skipped.

- Navigate to Service Screen Main Menu > Admin > System Setup > Services
- 2. Click Add.
- 3. Enter ID as PMPM and Name as CDPAP PMPM
- 4. Check Suppress Authorization
- 5. Default Bill Type: 05 Unit
- 6. Click Save.

| Service Detail   |                                                    | 🤕 De                                |
|------------------|----------------------------------------------------|-------------------------------------|
| 👼 General        |                                                    |                                     |
| - General        |                                                    |                                     |
|                  | ID: PMPM                                           |                                     |
| N                | ame: CDPAP PMPM                                    |                                     |
| External Descrip | ption: PMPM                                        |                                     |
| -                | This Service Is A Skilled Service                  | Do not send alerts for this Service |
|                  | This Service Is A Therapy Service                  | Include in EVV Compliance reporting |
|                  | ✓ This Service Is Active                           |                                     |
|                  | Home Delivered Meals                               |                                     |
|                  | Use Schedule Proposed Time For Advanced Visit Proc | cessing                             |
|                  | Allow Scheduling From Authorizations               | Allow Supplies                      |
|                  |                                                    |                                     |
|                  | Lock Canceled Visits                               |                                     |
|                  | Suppress Authorization                             |                                     |
|                  | Wage Parity Fligible                               |                                     |
|                  |                                                    |                                     |
| Default Bill     | Type: 05- Unit V                                   |                                     |
| Default Pay      | Type:                                              |                                     |
| Third Party Se   | rvice: 🔽 🗸                                         |                                     |
| - Agency Costs   |                                                    |                                     |
| Base:            | \$0.00                                             |                                     |
| Total:           | \$0.00                                             |                                     |
|                  |                                                    |                                     |
| 9                |                                                    |                                     |
|                  | Save Cancel                                        |                                     |

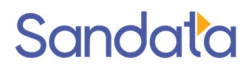

#### **Payor Set Up**

Note: For those agencies that are currently billing PMPM for <u>HRA services</u>, <u>no changes</u> in your HRA payor tables are required.

#### Payor Set Up - MCO

Below is the tier breakdown by serviced hours per month.

| Number of Direct Care<br>Hours Authorized<br>PMPM | Rate Code | FI PMPM<br>Reimbursement<br>Rate |
|---------------------------------------------------|-----------|----------------------------------|
| Tier 1 (1-159 Hours)                              | 2443      | \$146.45                         |
| Tier 2 (160-479 Hours)                            | 2444      | \$387.84                         |
| Tier 3 (480 + Hours)                              | 2445      | \$1,046.36                       |

The following steps should be completed for all MCO CDPAP payors:

- Navigate to a MCO Payor with CDPAP services.
   Main Menu > Billing > Payors > Payor
- 2. Click the appropriate **Plan** tab.
- Add the billing rate line for the service/event code.
   Include a valid HCPCS code and a modifier if applicable for that payor.
- 4. Set up the cap and rank by referring to your contract's requirements.
- 5. Enter the applicable RevCode.
- 6. Repeat steps 1-5 for the remaining MCO CDPAP Payors.

| Service: v Event Code: v Type: v |       |                |     |     |         |       |      |           |      | Active:                        |                 | 1                |                    |     |      |                |                     |          |     |
|----------------------------------|-------|----------------|-----|-----|---------|-------|------|-----------|------|--------------------------------|-----------------|------------------|--------------------|-----|------|----------------|---------------------|----------|-----|
| rvice                            | Event | Shift          | PSC | TSC | RevCode | HCPCS | Misc | Modifiers | Туре | Week Rate Weekend<br>Modifiers | Weekend<br>Rate | Contract<br>Type | Contract<br>Amount | Сар | Rank | Effective Date | Alt Service<br>Code | Taxonomy | Cod |
|                                  |       |                |     |     |         |       |      |           |      |                                |                 |                  |                    |     |      |                |                     | _        |     |
|                                  |       |                |     |     |         |       |      |           |      |                                |                 |                  |                    |     |      |                |                     |          |     |
|                                  |       |                |     |     |         |       |      |           |      |                                |                 |                  |                    |     |      |                |                     |          |     |
|                                  |       |                |     |     |         |       |      |           |      |                                |                 |                  |                    |     |      |                |                     |          |     |
|                                  |       |                |     |     |         |       |      |           |      |                                |                 |                  |                    |     |      |                |                     |          |     |
|                                  |       | -              |     |     |         |       |      |           |      |                                |                 |                  |                    |     |      |                |                     |          |     |
|                                  | 100   | and the second |     |     | 1000    | -     | _    | 100       | -    | -                              | 1000            | 1.000            | 1000               | _   | _    |                |                     | _        |     |
| M                                | PMPM  | NS- No Shifts  | 32  | 01  | 0580    | T1022 | 2443 | UA        | Unit | \$146.45                       | \$146.45        | 0- None          | \$0.00             | 159 | 1    | 08/01/2024     |                     |          |     |
| м                                | PMPM  | NS- No Shifts  | 32  | 01  | 0580    | T1022 | 2444 | UB        | Unit | \$387.84                       | \$387.84        | 0- None          | \$0.00             | 479 | 2    | 08/01/2024     |                     |          |     |
| РМ                               | PMPM  | NS- No Shifts  | 32  | 01  | 0580    | T1022 | 2445 | UC        | Unit | \$1046.36                      | \$1046.36       | 0- None          | \$0.00             | -   | 3    | 08/01/2024     |                     |          |     |
|                                  |       |                | S   | aı  | nple    | e Ol  | nly  | - Ple     | ease | e see you                      | r coi           | ntrac            | ts                 |     |      |                |                     |          |     |

#### **Update CDPAP Clients**

For each CDPAP client complete the following three steps:

- 1. Add a Service of "PMPM" to the CDPAP Client's Admission
- 2. <u>Review the client's Existing PA/CDPAP Authorization</u>
- 3. Add an Authorization of "PMPM" to the CDPAP Client

Add a Service of "PMPM" to all CDPAP Client's Admission

- 1. Navigate to the General section of the client's admission.
  - 1. Main Menu > Client > Search for and Open the Admission > General.
- 2. Proceed to the 'Services' section and select the Green + Sign to add an additional service of PMPM as of:
  - A. Existing MCO service: 8/1/2024 for MCO
  - B. New Admission: Enter the begin date based of the Start of Care (SOC) for both MCO and HRA admissions.

| 1                                                                                                    |                                                                                                    |                                                                                                    |                                      |       |            |
|----------------------------------------------------------------------------------------------------|----------------------------------------------------------------------------------------------------|----------------------------------------------------------------------------------------------------|--------------------------------------|-------|------------|
| Client     Coverview     Personal     …     Contacts     …     Documents     Directions     Chart     …     General     …     Documents | Admission Ties And Dates Company: Location: ROC: SOC: EOC: EOC:                                           | Managers/Etc.<br>Staff Manager:<br>Clinical Manager:<br>Coordinator:<br>MRN #:<br>Marketer:<br>Team:<br>Admit Type: |                                      |       |            |
| Schedules<br>Permanent<br>Compliance<br>S Invoices                                                                                      | Code         Description           PA         Personal Assistant (CDPA)           PMPM         CDPAP PMPM |                                                                                                    | <u>Began</u><br>01/01/00<br>10/01/23 | Ended | Case Seq # |

#### **Review Existing Client Authorizations**

On the General tab, check any existing authorization to ensure there are limitations (Authorizations Daily, Weekly or Monthly) entered.

Note: For HRA only, without defined limitations, the system assumes that the client is authorized for services 24hrs a day, which causes them to receive the highest tier of reimbursement. For MCOs because the calculation is based on the confirmed service hours, the authorization limitation will not affect the tier value.

| F  | Authorization                                      |                |        |             |                | New E | Events 👩 Delete |  |  |  |  |
|----|----------------------------------------------------|----------------|--------|-------------|----------------|-------|-----------------|--|--|--|--|
|    | -General                                           |                |        |             |                |       |                 |  |  |  |  |
|    | * Service: PA- Personal Assistant (C 💙 Modifier 1: |                |        |             |                |       |                 |  |  |  |  |
| Ш  | Event Code: HR-HOURLY V Modifier 2:                |                |        |             |                |       |                 |  |  |  |  |
| Ш  | Ref. M                                             | No.: 123456789 |        |             | Modifier 3:    |       |                 |  |  |  |  |
|    | Form                                               | nat: Units     | ~      |             | Modifier 4:    |       |                 |  |  |  |  |
|    |                                                    | Voided         |        |             | Auth Diagnosis | Code: |                 |  |  |  |  |
|    | Maximu                                             | um: 0          | 0 = Un | limited     |                |       |                 |  |  |  |  |
|    |                                                    | Used: 1        | 452.00 |             |                |       |                 |  |  |  |  |
| L  | Data Danca                                         |                |        |             |                |       |                 |  |  |  |  |
| ۱ſ | Date Range                                         |                |        |             |                |       |                 |  |  |  |  |
|    | Begin: 06/01/2023                                  |                |        |             |                |       |                 |  |  |  |  |
|    | E                                                  | nd: 05/31/202  | 4      | 25          |                |       |                 |  |  |  |  |
|    | -Authorization                                     | Comment-       |        |             |                |       |                 |  |  |  |  |
|    | [                                                  |                |        |             |                |       | ]               |  |  |  |  |
|    |                                                    |                |        |             |                |       |                 |  |  |  |  |
| L  | L                                                  |                |        |             |                |       | 1               |  |  |  |  |
| I  | -Limitations —                                     |                |        |             |                |       |                 |  |  |  |  |
|    | Limit                                              | By: Day        | ```    | ·           |                |       |                 |  |  |  |  |
|    | Sat                                                | Sun            | Mon    | Tue         | Wed            | Thu   | Fri             |  |  |  |  |
|    | 32                                                 | 32             | 24     | 24          | 24             | 24    | 24              |  |  |  |  |
|    |                                                    |                |        | Begin Range | s              |       |                 |  |  |  |  |
|    | Sat                                                | Sun            | Mon    | Tue         | Wed            | Thu   | Fri             |  |  |  |  |
|    | 00:00                                              | 00:00          | 00:00  | 00:00       | 00:00          | 00:00 | 00:00           |  |  |  |  |
|    | 23:59                                              | 23:59          | 23:59  | 23:59       | 23:59          | 23:59 | 23:59           |  |  |  |  |
|    |                                                    |                | ć      | Save Close  | e              |       |                 |  |  |  |  |

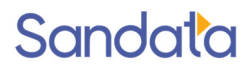

#### Create a New Authorization for PMPM Billing

- 1. Navigate to the General section of the client's admission.
- 2. Double click on the payer.
- 3. Click the **Authorizations** tab.
- 4. Click Add (🔛).
- 5. Select the Service of PMPM
- 6. Select the Event Code of PMPM
- 7. Enter 'REMOVE' in the **Ref. No.** field. If the payor's setting does not require an authorization number, leave this field blank.
- 8. Select 'Units' in the **Format** drop down.
- 9. Enter **08/1/2024** in the begin date or the start date of the authorization (MCO).
- 10. Enter 12/31/2026 (or the preferred End Date)
- 11. Select 'Month' from the Limit drop down.
- 12. Enter 1 in the Total field.
- 13. Click Save.

| Authorization                   |                      | New Events | 😼 Delete |
|---------------------------------|----------------------|------------|----------|
| General                         |                      |            |          |
| * Service: PMPM- CDPAP PMPM V   | Modifier 1:          |            |          |
| Event Code: PMPM-PMPM BILLING V | Modifier 2:          |            |          |
| Ref. No.: REMOVE                | Modifier 3:          |            |          |
| Format: Units v                 | Modifier 4:          |            |          |
| Voided                          | Auth Diagnosis Code: | 1          |          |
| Maximum: 0 0 = Unlimited        |                      |            |          |
| Used: 11.00                     |                      |            |          |
| Date Range                      |                      |            |          |
| Begin: 08/01/2024               |                      |            |          |
| End: 12/31/2026                 |                      |            |          |
| Authorization Comment           |                      |            |          |
|                                 |                      |            |          |
|                                 |                      |            | 11.      |
| Limitations                     |                      |            |          |
| Limit By: Month                 | Total: 1             |            |          |
| Ø Save                          | Close                |            | 1        |

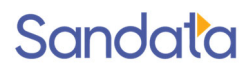

#### Create a PMPM Staff Placeholder

If your agency is already setup for HRA CDPAP skip this step.

- 1. Using the Staff Search screen (Main Menu > **Staff**), create a new Staff as a Company by clicking on the plus **New Staff** button.
- 2. Select 'Company' from the Staff Type.
- 3. Enter "PMPM Placeholder" in the Name field then click on Next.

| New Staff Wizard                                           |
|------------------------------------------------------------|
| Name And Other Information                                 |
| Enter Name And Other Information For The New Staff Member. |
| Type: Company v<br>Name PMPM Placeholder                   |
| Other Information                                          |
| TIN                                                        |
| Home Phone: (                                              |
|                                                            |
|                                                            |
| Cancel Strevious Next> Times                               |

- 4. Click on **Next** until you reach the position page, then select your PA position.
- 5. Click on **Next** then **Finish**.

| New Staff W   | izard                                       |    |
|---------------|---------------------------------------------|----|
| Position      |                                             |    |
| What Position | will this Staff Member hold?                |    |
| ппа           | nome nearch Arae                            |    |
| ННАРА         | HHA PA DUAL                                 |    |
| нмк           | Homemaker                                   |    |
| HSK           | Housekeeping                                | i. |
| HSP           | Hospice Staff Aide                          | L  |
| нт            | HT Trainee                                  | L  |
| LA            | Lead Aide                                   | L  |
| LPN           | LPN                                         | L  |
| MSW           | Medical Social Worker                       | L  |
| OF            | Office Staff                                | L  |
| OFC           | Office Worker                               | 1  |
| OT            | Occupational Therapist                      |    |
| PA            | Personal Assistant (CDPA)                   |    |
| PAS           | REMOVE Personal Assistant                   |    |
|               | Cancel <previous next=""> Fintan</previous> |    |

### 6. Activate the PMPM Placeholder Staff, set the start date as 8/1/2024.

| Agency Designations Position: Personal Assistant (CDP   Position: Personal Assistant (CDP   Home Location:   Agency ID: 000  Agency ID: 000  Santrax ID:   Apr:   Santrax ID:   Apr:   Compliance  Hire Date: 10/01/2023 | Managers / Etc.<br>Staff Manager:<br>Coordinator:<br>Team:<br>Staff Manager Marketer Coordin<br>Clinical Manager Contractor<br>Clinical Integration |  |
|----------------------------------------------------------------------------------------------------|----------------------------------------------------------------------------------------------------|--|

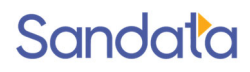

#### Create a Schedule for the PMPM Monthly Transaction

- Using the New Events screen (Main Menu > Scheduling > New Events), create a new schedule for the end of the month for each client being billed for the PMPM administrative fee. The schedule must recur monthly for the last day of each month. beginning August 2024.
- 2. Select the PMPM service.
- 3. Select Unit from the Bill Type
- 4. Select Hourly from the Pay type.
- 5. Enter 5:00 5:15 in the times fields.
- 6. Click on the Green Plus in the Event Code(s). Select the PMPM event code and remove the default event code.
- 7. Enter additional information such as the Client, and PMPM staff placeholder.

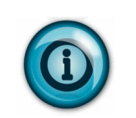

#### Note:

If the end of the month does not fall on the 30<sup>th</sup>, adjust the schedule date created to the last day of the month for billing consistency.

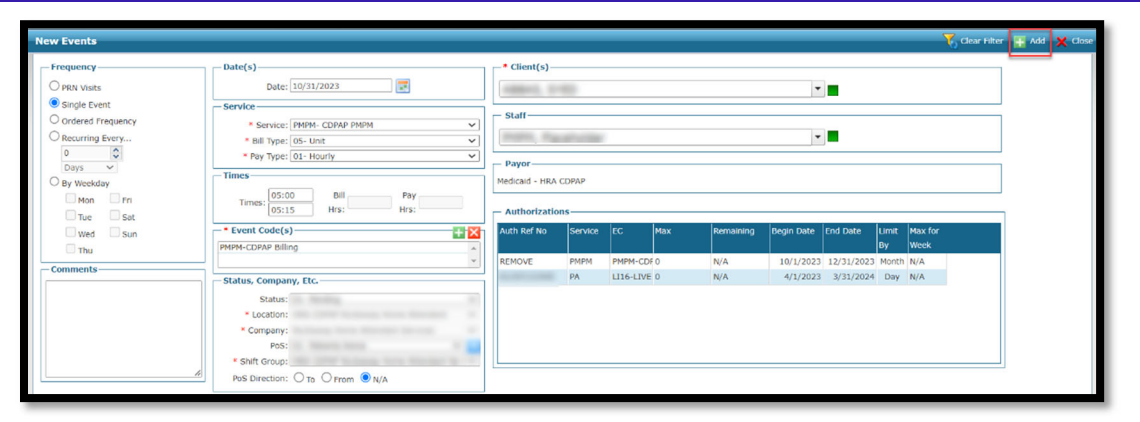

To add another month, follow the steps below.

8. Change date to the last day of the next month and select the green + Add button.

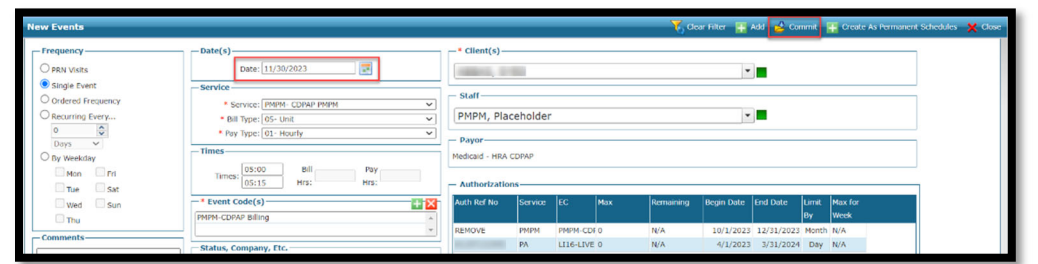

9. Once all schedules are created for the months you would like to build, press **Commit** on the top right of the 'New Events Screen' in order to create your monthly PMPM visit.

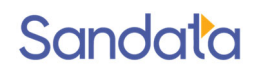

#### **Confirming the PMPM Visit**

\*\***Important:** Do not run before the middle of the following month for MCO contracts to ensure that all late time sheets are included in the tier calculation.

**Best Practice:** For MCO PMPM: monitor the PA visits in in the Billing Review screen by filtered for "Not OK to Bill," remove the Confirm status, and "Show as Summary" for the previous month, and hit Refresh. Then sort by "Units" to identify clients where their tier may be affected by the client participant status, and you may want to wait to invoice the PMPM.

| 📁 Client 🗸 🤮 Staff 🗸 🕑 Scl                                                                    | heduling                | 🗸 🤡 Tracking 📣                                                                         | Billing 🗸 😣 Payro                                                                  | ll 🗸 🍓 Re                                                                              | eports 🖧                                                                                             | Admin 🗸                                                                                                    | 😮 Help 🗸 🌔                                                                                                    | Chat Now Power Report                                                                                                    | ts      |                        | E 💈 🐴 Log.                                                                                                    |
|-----------------------------------------------------------------------------------------------|-------------------------|----------------------------------------------------------------------------------------|------------------------------------------------------------------------------------|----------------------------------------------------------------------------------------|----------------------------------------------------------------------------------------------------|----------------------------------------------------------------------------------------------------|----------------------------------------------------------------------------------------------------|----------------------------------------------------------------------------------------------------|---------|------------------------|----------------------------------------------------------------------------------------------------|
| 🤣 Billing Review                                                                              |                         |                                                                                        |                                                                                    |                                                                                        |                                                                                                    |                                                                                                    |                                                                                                    |                                                                                                    | 7       | Clear Filter 🌀 Refresh | 💺 Create Invoices 🛛 Update   A Print 🗙 Clo                                                                                                    |
| Search Filters Admission: Company: Location(003-MLTC CD Admit Type: Team: Payor Billing Freq: | PAP                     |                                                                                        |                                                                                    | ><br>><br>><br>><br>><br>><br>><br>><br>><br>><br>><br>><br>><br>><br>><br>><br>><br>> | Date F<br>Dat<br>Time Ra<br>Week                                                                     | From: 08/01<br>e To: 08/31<br>ange:<br>cday:<br>Sh<br>Sh<br>Sh<br>Rejeo                                                 | 1/2024<br>1/2024<br>www.only Items<br>www.only Items<br>www.As Summai                                            | CK TO BIII<br>NOT OK TO BIII<br>ry                                                                                                    |         |                        | «         (Sep 2024)         »           Su Ma Tu Warth Fr Ss         1         2         3         4         5         6         7           1         2         3         4         5         6         7         8         1011         12         13         14         15         15         17         18         19         20         21         22         24         25         26         72         8         9         12         1         2         3         4         5         6         7         8         9         10         11         12           22         52         52         52         52         52         5         7         8         9         10         11         12 |
| Client Char                                                                                   | t ID                    | Items                                                                                  | las PRN Visit Qua                                                                  | ntity                                                                                  | Units 🔻                                                                                              | Amt                                                                                                    | Supplies                                                                                                    | Payor                                                                                                    | Auth No |                        |                                                                                                    |
| Items: 163                                                                                    | Type<br>Visits<br>Hours | 12<br>25<br>31<br>14<br>13<br>5<br>9<br>9<br>5<br>3<br><b>Quantity</b><br>0.00<br>0.00 | 0.00<br>0.00<br>504<br>394<br>164<br>0.00<br>0.00<br>138<br>Status<br>Pending/Hold | 0<br>0<br>0<br>0<br>0<br>0<br>0<br>0<br>0<br>0<br>0<br>0<br>0<br>0                     | 1,152<br>997<br>990<br>504<br>394<br>164<br>144<br>140<br>138<br><b>Amount</b><br>\$3,356<br>\$10,82 | \$0.00<br>\$0.00<br>\$0.00<br>\$3,356.64<br>\$2,492.06<br>\$1,038.12<br>\$0.00<br>\$0.00<br>\$759.00<br>t<br>64<br>6.54 | \$0.00<br>\$0.00<br>\$0.00<br>\$0.00<br>\$0.00<br>\$0.00<br>\$0.00<br>\$0.00<br><b>Type</b><br>Copay<br>Supplies | VNS Health Plan MUTC CU<br>HIP/Emblem Health CDP/<br>HealthFirst PHSP CDPAP<br>Moline HealthCare Plan of<br>Senior Health Panners CC<br>VNS Health Plan MUTC CC<br>VillageCareMAX CDPAP<br>Moline HealthCare Plan of<br>VillageCareMAX CDPAP<br>Amount<br>\$0.00 |         |                        | No Item(s) Selected<br>50.00                                                                                                    |
|                                                                                               | Units                   | 4,343                                                                                  | Billed<br>Total Hours<br>Visits w/o                                                | 0<br>1,229.75                                                                          | \$0.00<br>\$14,18                                                                                    | 3.18                                                                                                    |                                                                                                    | 1.4.5.7.5                                                                                                    |         |                        | l                                                                                                    |

- 1. Proceed to the Scheduling Overview Screen.
- 2. Filter by location if you have HRA vs MCO separated by location, if you do not, filter by payor.
- 3. Select Service PMPM and select the last day of the month.
- 4. Highlight any schedule in Results:
  - 1. Right Click
  - 2. Select All
  - 3. Right Click
  - 4. Mass Edit
  - 5. Status -> Confirmed.

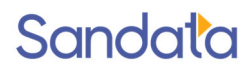

#### **Creating an Invoice**

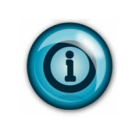

\*\***Best Practice:** Do not run before the middle of the following month for MCO contracts to ensure that all late time sheets are included in the tier calculation.

PMPM Invoices should be created and exported on an alternate day from your standard billing date.

- 1. Navigate to the **Billing Review** screen. Main Menu > **Billing Review**
- 2. Use the created Event Code to search for visits being billed for CDPAP PMPM reimbursement. Note: All invoices will display the tier one rate and amount until the invoice is created.
- 3. Click Update.
- 4. Click Create Invoices.

| 1 | 🎾 Billing I                                                                         | Review |                       |                                                               |                                    |          |      |                                       |                                               |                                                                                                    |                                                   |                        |              |        |     |          | 70                | lear Filte       | r 🧿 R      | efresh 👌 Create Invoic | es 🔽 Upda                                                                                                    | te 🍇 Pri                                                         | int 🗙 (                                                                     | ose |
|---|-------------------------------------------------------------------------------------|--------|-----------------------|---------------------------------------------------------------|------------------------------------|----------|------|---------------------------------------|-----------------------------------------------|----------------------------------------------------------------------------------------------------|---------------------------------------------------|------------------------|--------------|--------|-----|----------|-------------------|------------------|------------|------------------------|----------------------------------------------------------------------------------------------------|------------------------------------------------------------------|-----------------------------------------------------------------------------|-----|
| > | - Search Fill<br>Admissi<br>Compa<br>Locati<br>Admit Ty<br>Tez<br>Pay<br>Billing Fi | ters   | ×<br>×<br>×<br>×<br>× | Rate Plar<br>Service<br>Type<br>Even<br>Status<br>Not OK To B | 1:<br>2: PMPM- I<br>2:<br>2:<br>3: | PMPM CDP | AP   | • • • • • • • • • • • • • • • • • • • | Date From<br>Date To<br>Time Range<br>Weekday | : 09/30/20<br>: 09/30/20<br>:<br>: 09/30/20<br>: 09/30/20<br>: 00/20<br>: 00/20<br>: | 23<br>23<br>Only Items<br>Only Items<br>As Summar | OK TO BIII<br>NOT OK T | i<br>fo Bill |        |     |          |                   |                  |            |                        | 4         4           Su Me         29 30           5 0         12 13           19 20         26 22           3 4         4 | Nov 20<br>Tu We<br>31 1<br>7 8<br>14 15<br>21 22<br>28 29<br>5 6 | <b>23</b><br><b>Fh Fr Sa</b><br>9 10 1<br>16 17 1<br>23 24 2<br>30 1<br>7 8 |     |
|   | Date<br>09/30/2023                                                                  | Client | ChartID               | Service<br>PMPM-05                                            | EC IN                              | OUT      | TZ 0 | ty U                                  | nits Rate<br>\$145.00                         | Flags<br>W                                                                                                    | Amt<br>\$145.00                                   | Copay<br>\$0.00        | Supplies     | Status | PRN | Override | Auth No<br>REMOVE | Auth<br>Qty<br>M | Tasks<br>0 | Not Ok to Bill Reason  |                                                                                                    |                                                                  |                                                                             |     |
|   |                                                                                     |        |                       |                                                               |                                    |          |      |                                       |                                               |                                                                                                    |                                                   |                        |              |        |     |          |                   |                  |            |                        |                                                                                                    |                                                                  |                                                                             |     |

- 5. Enter the invoice date.
- 6. Click Create Invoices

| Create Invoices                  |
|----------------------------------|
| General                          |
| Dates                            |
| Invoice Date: Today (11/20/2023) |
| Comments -                       |
|                                  |
| - Printing-                      |
| Print All Invoices Created       |
| Print A Summary Report           |
| Create Invoices                  |

- 7. Navigate to the **Invoices** screen. Main Menu > **Billing** > **Invoices**
- 8. Double click, to open the invoice.
- 9. Review the invoice.

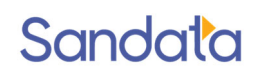

#### **Reviewing PMPM Invoices**

Complete the following steps to review PMPM invoices.

#### Main Menu > Reports > Billing > Invoice Detail CSV

- 1. Select the PMPM Service
- 2. Clear the "Date From" & "Date To" by entering a zero in each field. These are the invoice dates.
- 3. Enter the last day of the month as the service dates.
- 4. Unselect Show Invoices Exported Multiple Times
- 5. Add additional filters as desired. From this screen you can filter by Location or payor.

Note that the CSV file will also have these fields and can be filtered from the file.

6. Click on Export.

| ) Client 🗸 🥺 Staff 🗸 🥐 Scheduling 🗸 🥸 Tracking 🥎 Billi                                                                                                    | ıng 🗸 🧏 Payroll 🗸 嫨 Reports<br>🦓 Admin 🗸                                                                                                    | 😢 Help 🗸 💿 Chat Now 🛛 | Power Reports E- 🗸 💲 🧖 Logo                   |
|----------------------------------------------------------------------------------------------------|----------------------------------------------------------------------------------------------------|-----------------------|-----------------------------------------------|
| Reporting: Invoice Detail CSV                                                                                                    |                                                                                                    | 🖹 Import 📑 Add 🥜 Edit | Preview Export MS Excel (Data Only) 🕥 🗙 Close |
| Navigation     Schedules and Involces Not Exported     Denied and Pending Claims     Denied and Pending Claims     Denied and Pending Claims other Errors     Denied and Pending Claims by Error     Denied and Pending Claims by Error     Denied and Pending Claims by Error     Denied and Pending Claims by Error     Denied and Pending Claims by Error     Denied and Pending Claims by Error     Denied and Pending Claims     Denied and Pending Claims     Denied and Pending Pendie Pendie Pendie     Denied and Pendie Pendie     Denied and Pendie Pendie     Denied and Pendie Pendie Pendie     Denied and Pendie Pendie Pendie     Denied and Pendie Pendie Pendie     Denied and Pendie Pendie Pendie     Denied and Pendie Pendie Pendie     Denied and Pendie Pendie Pendie     Denied and Pendie Pendie Pendie Pendie     Denied and Pendie Pendie Pendie     Denied and Pendie Pendie Pendie     Denied and Pendie Pendie Pendie     Denied and | Filters         Company:         Location:         Team:         Payor:         Admit Type:         Client:         Service:         PMPM- CDPAP PM         Invoice Status:         Amount:         \$0.00         Date From:         Jate To:         Jate To:         Service Date From:         \$6531/2024         Show Invoice:         Times |                       | Group By<br>Sorting<br>Field                  |

1.

#### Sample PMPM Invoice Detail CSV:

| 1  | A B          | C D                  | E                  | F        | G                                                                                                    | н          | - I         | J         | K L             | М     | N        | 0          | Р       | Q        | R     | S          | Т         | U          | V         | W          | Х           | Y         | Z          |
|----|--------------|----------------------|--------------------|----------|----------------------------------------------------------------------------------------------------|------------|-------------|-----------|-----------------|-------|----------|------------|---------|----------|-------|------------|-----------|------------|-----------|------------|-------------|-----------|------------|
| 1  | Comp Company | Loca Location Name   | Payor Name         | Chart ID | Client Name                                                                                                    | Client Oth | Service Dat | Service I | O Rev Cod HCPCS | Misc. | Event Co | d Modifier | Time In | Time Out | Hours | Rate       | Invoice N | Invoice Da | Date Expo | Total Amou | Invoice St. | Amount Pa | Balance    |
| 2  | 1 xxxxxx     | 3 HRA Medicaid CDPAP | HRA Medicaid CDPAP |          |                                                                                                    |            | 8/31/2024   | PMPM      | 264 T1019       | 8400  | РМРМ     |            | 5:00AM  | 5:15AM   | 0.25  | \$146.45   | 98545     | 9/14/2024  | 9/14/2024 | \$146.45   | Bill Sent   | \$0.00    | \$146.45   |
| 3  | 1 xxxxxx     | 3 MCO CDPAP          | Health First CDPAP |          |                                                                                                    |            | 8/31/2024   | PMPM      | 580 T1022       | 2444  | РМРМ     | UB         | 5:00AM  | 5:15AM   | 0.25  | \$387.84   | 98544     | 9/14/2024  | 9/14/2024 | \$387.84   | Bill Sent   | \$0.00    | \$387.84   |
| 4  | 1 xxxxxx     | 3 HRA Medicaid CDPAP | HRA Medicaid CDPAP |          |                                                                                                    |            | 8/31/2024   | PMPM      | 264 T1019       | 8402  | РМРМ     |            | 5:00AM  | 5:15AM   | 0.25  | \$1,046.36 | 98546     | 9/14/2024  | 9/14/2024 | \$1,046.36 | Bill Sent   | \$0.00    | \$1,046.36 |
| 5  | 1 xxxxxx     | 3 MCO CDPAP          | Aetna CDPAP        |          | -                                                                                                    |            | 8/31/2024   | PMPM      | 580 T1022       | 2443  | РМРМ     | UA         | 5:00AM  | 5:15AM   | 0.25  | \$146.45   | 98547     | 9/14/2024  | 9/14/2024 | \$146.45   | Bill Sent   | \$0.00    | \$146.45   |
| 6  | 1 xxxxxx     | 3 HRA Medicaid CDPAP | HRA Medicaid CDPAP |          |                                                                                                    |            | 8/31/2024   | PMPM      | 264 T1019       | 8400  | РМРМ     |            | 5:00AM  | 5:15AM   | 0.25  | \$146.45   | 98549     | 9/18/2024  | 9/18/2024 | \$146.45   | Bill Sent   | \$0.00    | \$146.45   |
| 7  | 1 xxxxxx     | 3 HRA Medicaid CDPAP | HRA Medicaid CDPAP |          |                                                                                                    |            | 8/31/2024   | PMPM      | 264 T1019       | 8401  | РМРМ     |            | 5:00AM  | 5:15AM   | 0.25  | \$387.84   | 98550     | 9/14/2024  | 9/14/2024 | \$387.84   | Bill Sent   | \$0.00    | \$387.84   |
| 8  | 1 xxxxxx     | 3 HRA Medicaid CDPAP | HRA Medicaid CDPAP |          | reason of the local division of the local division of the local di |            | 8/31/2024   | PMPM      | 264 T1019       | 8400  | РМРМ     |            | 5:00AM  | 5:15AM   | 0.25  | \$146.45   | 98551     | 9/18/2024  | 9/18/2024 | \$146.45   | Bill Sent   | \$0.00    | \$146.45   |
| 9  | 1 xxxxxx     | 3 HRA Medicaid CDPAP | HRA Medicaid CDPAP |          |                                                                                                    |            | 8/31/2024   | PMPM      | 264 T1019       | 8400  | РМРМ     |            | 5:00AM  | 5:15AM   | 0.25  | \$146.45   | 98548     | 9/14/2024  | 9/14/2024 | \$146.45   | Bill Sent   | \$0.00    | \$146.45   |
| 10 | 1 xxxxxx     | 3 HRA Medicaid CDPAP | HRA Medicaid CDPAP |          |                                                                                                    |            | 8/31/2024   | PMPM      | 264 T1019       | 8400  | РМРМ     |            | 5:00AM  | 5:15AM   | 0.25  | \$146.45   | 98552     | 9/14/2024  | 9/14/2024 | \$146.45   | Bill Sent   | \$0.00    | \$146.45   |
| 11 | 1 xxxxxx     | 3 HRA Medicaid CDPAP | HRA Medicaid CDPAP |          | and the second second s |            | 8/31/2024   | PMPM      | 264 T1019       | 8401  | РМРМ     |            | 5:00AM  | 5:15AM   | 0.25  | \$387.84   | 98554     | 9/14/2024  | 9/14/2024 | \$387.84   | Bill Sent   | \$0.00    | \$387.84   |
| 12 | 1 xxxxxx     | 3 HRA Medicaid CDPAP | HRA Medicaid CDPAP |          |                                                                                                    |            | 8/31/2024   | PMPM      | 580 T1019       | 8401  | РМРМ     |            | 5:00AM  | 5:15AM   | 0.25  | \$387.84   | 98553     | 9/14/2024  | 9/14/2024 | \$387.84   | Bill Sent   | \$0.00    | \$387.84   |
| 13 | 1 xxxxxx     | 3 HRA Medicaid CDPAP | HRA Medicaid CDPAP |          |                                                                                                    |            | 8/31/2024   | PMPM      | 580 T1019       | 8400  | РМРМ     |            | 5:00AM  | 5:15AM   | 0.25  | \$146.45   | 98555     | 9/14/2024  | 9/14/2024 | \$146.45   | Bill Sent   | \$0.00    | \$146.45   |
| 14 | 1 xxxxxx     | 3 HRA Medicaid CDPAP | HRA Medicaid CDPAP |          |                                                                                                    |            | 8/31/2024   | PMPM      | 580 T1019       | 8401  | РМРМ     |            | 5:00AM  | 5:15AM   | 0.25  | \$387.84   | 98556     | 9/14/2024  | 9/14/2024 | \$387.84   | Bill Sent   | \$0.00    | \$387.84   |
| 15 | 1 xxxxxx     | 2 MCO CDPAP          | Aetna CDPAP        |          |                                                                                                    |            | 8/31/2024   | PMPM      | 580 T1022       | 2443  | РМРМ     | UA         | 5:00AM  | 5:15AM   | 0.25  | \$146.45   | 98557     | 9/18/2024  | 9/18/2024 | \$146.45   | Bill Sent   | \$0.00    | \$146.45   |
| 16 | 1 xxxxxx     | 2 MCO CDPAP          | Aetna CDPAP        |          |                                                                                                    |            | 8/31/2024   | PMPM      | 580 T1022       | 2443  | РМРМ     | UA         | 5:00AM  | 5:15AM   | 0.25  | \$146.45   | 98558     | 9/18/2024  | 9/18/2024 | \$146.45   | Bill Sent   | \$0.00    | \$146.45   |
| 17 | 1 xxxxxx     | 2 MCO CDPAP          | Aetna CDPAP        |          | and the second second                                                                                                    |            | 8/31/2024   | PMPM      | 580 T1022       | 2443  | РМРМ     | UA         | 5:00AM  | 5:15AM   | 0.25  | \$146.45   | 98559     | 9/14/2024  | 9/14/2024 | \$146.45   | Bill Sent   | \$0.00    | \$146.45   |
| 18 | 1 xxxxxx     | 2 MCO CDPAP          | Aetna CDPAP        |          | and the second                                                                                                    |            | 8/31/2024   | PMPM      | 580 T1022       | 2444  | РМРМ     | UB         | 5:00AM  | 5:15AM   | 0.25  | \$387.84   | 98560     | 9/14/2024  | 9/14/2024 | \$387.84   | Bill Sent   | \$0.00    | \$387.84   |
| 19 | 1 xxxxxx     | 2 MCO CDPAP          | Aetna CDPAP        | -        |                                                                                                    |            | 8/31/2024   | PMPM      | 580 T1022       | 2444  | РМРМ     | UB         | 5:00AM  | 5:15AM   | 0.25  | \$387.84   | 98561     | 9/14/2024  | 9/14/2024 | \$387.84   | Bill Sent   | \$0.00    | \$387.84   |
| 20 | 1 xxxxxx     | 2 MCO CDPAP          | Aetna CDPAP        |          |                                                                                                    |            | 8/31/2024   | PMPM      | 580 T1022       | 2444  | РМРМ     | UB         | 5:00AM  | 5:15AM   | 0.25  | \$387.84   | 98562     | 9/14/2024  | 9/14/2024 | \$387.84   | Bill Sent   | \$0.00    | \$387.84   |
| 21 | 1 XXXXXXX    | 2 MCO CDPAP          | Health First CDPAP | -        | COMPANY AND                                                                                                    |            | 8/31/2024   | PMPM      | 580 T1022       | 2445  | РМРМ     | UC         | 5:00AM  | 5:15AM   | 0.25  | \$1,046.36 | 98563     | 9/14/2024  | 9/14/2024 | \$1,046.36 | Bill Sent   | \$0.00    | \$1,046.36 |

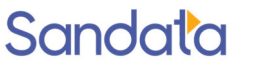

#### **Exporting the Invoice**

- 1. Navigate to the **Exports** screen. Main Menu > **Billing** > **Exports**
- 2. Select a CDPAP payor.
- 3. Click Export.

| Company:<br>Location:<br>Admit Type:<br>Team:<br>Region: | •        | Payor:<br>Status:<br>Formati<br>Provider ID:<br>Filefiame: EXP | 20210430032SUF | •<br>•<br>•<br>•<br>• | Date To:<br>Show<br>Send | Only Billable Items<br>As Test |       | Sin         Bin         Min         We with it           24         29         30         31         1           4         5         6         7         8           11         21         31         4         15           18         19         20         21         22           25         26         27         28         29           2         3         4         5         6 |
|----------------------------------------------------------|----------|----------------------------------------------------------------|----------------|-----------------------|--------------------------|--------------------------------|-------|----------------------------------------------------------------------------------------------------|
| Client                                                   | Chart ID | Invoice                                                        | Items Amou     | nt Balance            | Status                   | Comments                       | As Of |                                                                                                    |

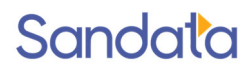